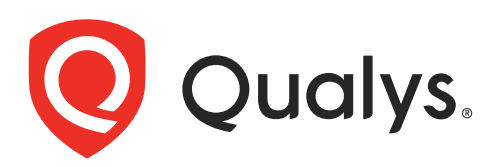

# **Qualys Gateway Service Azure VM**

Deployment Guide Version 1.1

October 17, 2023

Copyright 2022-23 by Qualys, Inc. All Rights Reserved.

Qualys and the Qualys logo are registered trademarks of Qualys, Inc. All other trademarks are the property of their respective owners.

Qualys, Inc. 919 E Hillsdale Blvd 4th Floor Foster City, CA 94404 1 (650) 801 6100

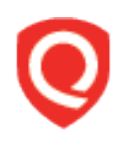

## **Table of Contents**

| About this Deployment Guide                                      | 4  |
|------------------------------------------------------------------|----|
| About Qualys                                                     | 4  |
| Qualys Support                                                   | 4  |
| Overview                                                         | 5  |
| Pre-requisites                                                   | 5  |
| How to Deploy VM From the Image                                  | 5  |
| How to Create Public IP Address Prefixes                         | 10 |
| How to Create a Public IP Address and a VM Association           | 10 |
| How to add an Inbound Port on the CAMS/QGS Azure Appliance       | 13 |
| How to Access the CAMS/QGS Azure Appliance Using the Text UI     | 14 |
| How to add a Secondary Hard Disk on the CAMS/QGS Azure Appliance | 18 |
| How to Collect the Diagnostics Reports on the Azure Appliance    | 19 |
| Create VM Instance Using User Data                               | 20 |

## About this Deployment Guide

This deployment guide contains the information for deploying, interacting, and configuring Centralized Appliance Management Service (CAMS) QGS Appliance on Microsoft Azure Cloud.

## **About Qualys**

Qualys, Inc. (NASDAQ: QLYS) is a pioneer and leading provider of cloud-based security and compliance solutions. The Qualys Cloud Platform and its integrated apps help businesses simplify security operations and lower the cost of compliance by delivering critical security intelligence on demand and automating the full spectrum of auditing, compliance and protection for IT systems and web applications.

Founded in 1999, Qualys has established strategic partnerships with leading managed service providers and consulting organizations including Accenture, BT, Cognizant Technology Solutions, Deutsche Telekom, Fujitsu, HCL, HP Enterprise, IBM, Infosys, NTT, Optiv, SecureWorks, Tata Communications, Verizon and Wipro. The company is also founding member of the Cloud Security Alliance (CSA). For more information, please visit www.qualys.com

## **Qualys Support**

Qualys is committed to providing you with the most thorough support. Through online documentation, telephone help, and direct email support, Qualys ensures that your questions will be answered in the fastest time possible. We support you 7 days a week, 24 hours a day. Access online support information at www.qualys.com/support/.

## Overview

The Qualys Gateway Service (QGS) is a packaged virtual appliance created by Qualys that provides proxy services for Qualys Cloud Agent deployments that require proxy connectivity in order to connect to the Qualys Cloud Platform.

This document outlines the steps required to set up a Centralized Appliance Management Service (CAMS) Qualys Gateway Service (QGS) appliance on the Microsoft Azure Cloud Platform (Azure).

#### **Pre-requisites**

- To set up the CAMS QGS appliance on Azure Cloud Platform, you need Microsoft Azure account.

- You must have CLI installed on your machine to use Azure CLI to launch and execute the command.

- To get the CAMS/QGS Azure VHD image, submit a service request to Qualys support.

#### How to Deploy VM From the Image

1. Go to the Azure marketplace. Search for **Qualys Gateway Service Appliance**. Click **Qualys Gateway Service Appliance** to launch the instance.

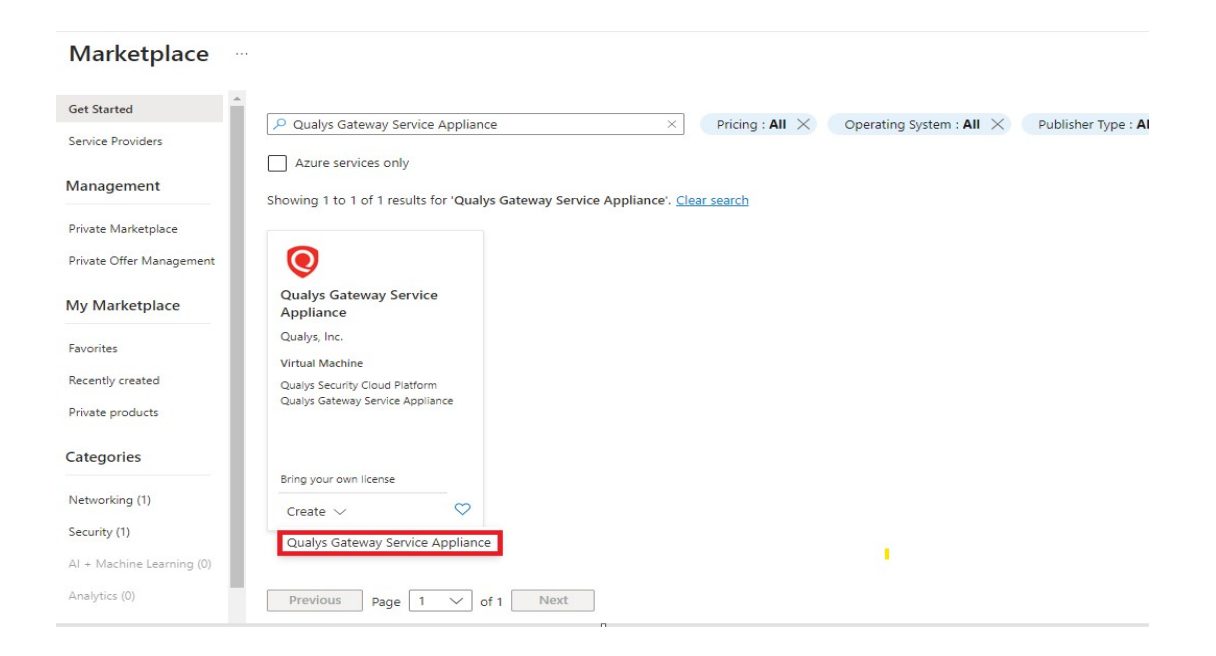

2. Under **Instance Details**, select the image you want to use from the list.

| qlys-devqa-qgs                        | $\sim$                                                                                                    |
|---------------------------------------|----------------------------------------------------------------------------------------------------|
| NetworkWatcherRG                      | $\sim$                                                                                                    |
| Create new                            |                                                                                                    |
|                                       |                                                                                                    |
| PT-AzureTest                          | $\checkmark$                                                                                                    |
| (Asia Pacific) Central India          | $\sim$                                                                                                    |
| No infrastructure redundancy required | $\sim$                                                                                                    |
| Standard                              | $\sim$                                                                                                    |
|                                       |                                                                                                    |
|                                       | qlys-devqa-qgs         NetworkWatcherRG         Create new         PT-AzureTest         (Asia Pacific) Central India         No infrastructure redundancy required         Standard |

3. Ensure the VM minimum requirement is selected as mentioned in the QGS User Guide.

| VM architecture 🕕              | Arm64                                                   |        |
|--------------------------------|---------------------------------------------------------|--------|
|                                | ● x64                                                   |        |
|                                | () Arm64 is not supported with the selected image.      |        |
| Run with Azure Spot discount ① |                                                         |        |
| Size * 🛈                       | Standard_B4ms - 4 vcpus, 16 GiB memory (\$130.67/month) | $\sim$ |
|                                | See all sizes                                           |        |

- Select any option for **Authentication type** under the Administrator account

**Note**: You can select any of the available options for authentication. As QGS is a hardening appliance, neither authentication method will be implemented on the virtual machine.

| Administrator account |                                                                                                    |        |
|-----------------------|----------------------------------------------------------------------------------------------------|--------|
| Authentication type ① | <ul> <li>SSH public key</li> <li>Password</li> </ul>                                                                                                    |        |
|                       | Azure now automatically generates an SSH key pair for you and allows you to store it for future use. It is a fast, simple, and secure way to connect to your virtual machine. |        |
| Username * 🛈          | azureuser                                                                                                    | ~      |
| SSH public key source | Generate new key pair                                                                                                    | $\sim$ |
| Key pair name *       | test                                                                                                    | ~      |

- The public inbound ports should strictly be selected as **None**.

| Home > Images > q                     |                                                                                                    |        |
|---------------------------------------|----------------------------------------------------------------------------------------------------|--------|
| Create a virtual machir               | 1e ···                                                                                                    |        |
| network access on the Networking tab. | • None                                                                                                    |        |
| Select inbound ports                  | Allow selected ports Select one or more ports                                                                                           | $\sim$ |
|                                       | All traffic from the internet will be blocked by default. You will be able to<br>change inbound port rules in the VM > Networking page. |        |
| Licensing                             |                                                                                                    |        |
| License type *                        | Other                                                                                                    | $\sim$ |

# 4. From the **disk tab**, make sure to click the **Delete with VM** checkbox so as not to flood Azure with redundant disks.

#### Create a virtual machine

| Basics                   | Disks                    | Networking                               | Management                             | Monitoring                                | Advanced                                  | Tags                     | Review + create                                  |        |
|--------------------------|--------------------------|------------------------------------------|----------------------------------------|-------------------------------------------|-------------------------------------------|--------------------------|--------------------------------------------------|--------|
| Azure VM<br>The size o   | s have one<br>f the VM o | e operating syster<br>determines the ty  | n disk and a temp<br>oe of storage you | orary disk for sho<br>can use and the     | ort-term storage<br>number of data        | e. You can<br>disks allo | attach additional data disk<br>wed. Learn more 🖻 | s.     |
| VM disk                  | encryptic                | n                                        |                                        |                                           |                                           |                          |                                                  |        |
| Azure disk<br>default wł | storage e<br>nen persist | encryption autom<br>ting it to the cloue | atically encrypts ye<br>d.             | our data stored o                         | n Azure manag                             | ed disks (               | OS and data disks) at rest b                     | y      |
| Encryption               | n at host                | 0                                        |                                        |                                           |                                           |                          |                                                  |        |
|                          |                          |                                          | Encr<br>Learn                          | yption at host is no<br>n more about enal | ot registered for t<br>bling this feature | the selecte              | d subscription.                                  |        |
|                          |                          |                                          |                                        |                                           |                                           |                          |                                                  |        |
| OS disk                  |                          |                                          |                                        |                                           |                                           |                          |                                                  |        |
| OS disk ty               | pe * 🕕                   |                                          | Premium                                | SSD (locally-redu                         | ndant storage)                            |                          |                                                  | $\sim$ |
| Delete wit               | h VM 🛈                   |                                          |                                        |                                           |                                           |                          |                                                  |        |
| Key mana                 | gement (                 | D                                        | Platform-                              | managed key                               |                                           |                          |                                                  | $\sim$ |
| Enable Ult               | ra Disk co               | mpatibility 🕕                            |                                        |                                           |                                           |                          |                                                  |        |

# 5. You can also attach a secondary disk (required minimum disk size 250 GB), if required and then click the **Delete with VM** checkbox.

#### Data disks for PT-AzureTest

You can add and configure additional data disks for your virtual machine or attach existing disks. This VM also comes with a temporary disk.

| LUN | Name                 | Size (GiB) | Disk type       | Host caching | Delete with VM 🛈 |   |
|-----|----------------------|------------|-----------------|--------------|------------------|---|
| 0   | PT-AzureTest_DataDis | 500        | Premium SSD LRS | None 🗸       |                  | 1 |

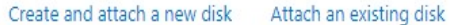

6. In **Networking** tab, select **None** as the public IP and **NIC network security group** as Basic.

| Home > Imag   | ges > c                                    | • >                    |                 |          |      |                 |
|---------------|--------------------------------------------|------------------------|-----------------|----------|------|-----------------|
| Create a      | virtual mad                                | hine                   |                 |          |      |                 |
|               |                                            |                        |                 |          |      |                 |
|               |                                            |                        |                 |          |      |                 |
| Basics Di     | sks Networking                             | Management             | Monitoring      | Advanced | Tags | Review + create |
| Learn more C  | e <b>rface</b><br>g a virtual machine, a i | network interface will | be created for  | you.     |      |                 |
| Virtual netwo | rk * 🛈                                     | NetworkWa              | tcherRG-vnet    |          |      | $\sim$          |
|               |                                            | Create new             |                 |          |      |                 |
| Subnet * 🕕    |                                            | china and a state      |                 |          |      | $\sim$          |
|               |                                            | Manage subr            | et configuratio | on       |      |                 |
| Public IP 🕕   |                                            | None                   |                 |          |      | ~               |
|               |                                            | Create new             |                 |          |      |                 |

- Make sure to select **Delete public IP** and **Delete NIC when VM is deleted** so you do not run out of NICs.

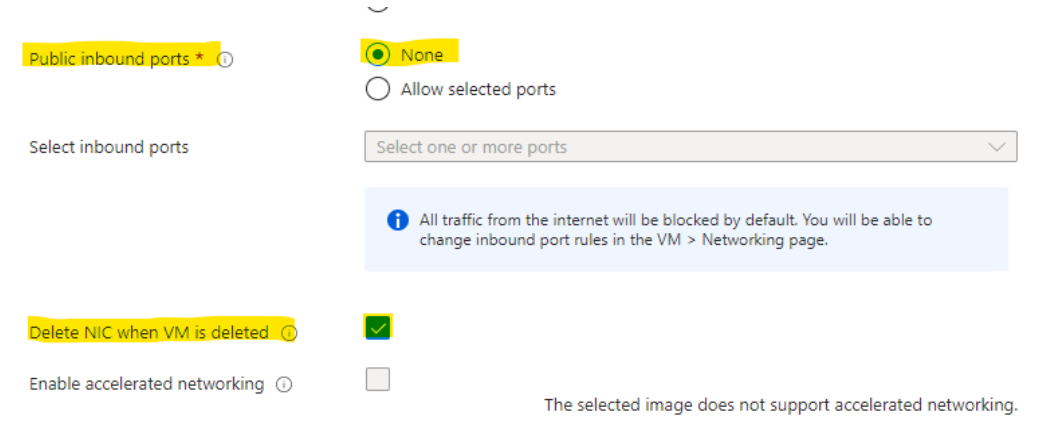

Note: Do not use any options on the Management and Monitoring tab..

| Home > Images > q e >                                                                                                    |  |  |  |  |  |  |  |  |  |
|----------------------------------------------------------------------------------------------------|--|--|--|--|--|--|--|--|--|
| Create a virtual machine                                                                                                    |  |  |  |  |  |  |  |  |  |
|                                                                                                    |  |  |  |  |  |  |  |  |  |
|                                                                                                    |  |  |  |  |  |  |  |  |  |
| Basics Disks Networking Management Monitoring Advanced Tags Review + create                                                                  |  |  |  |  |  |  |  |  |  |
| Configure management options for your VM.                                                                                                    |  |  |  |  |  |  |  |  |  |
| Microsoft Defender for Cloud                                                                                                    |  |  |  |  |  |  |  |  |  |
| Microsoft Defender for Cloud provides unified security management and advanced threat protection across hybrid cloud workloads. Learn more d |  |  |  |  |  |  |  |  |  |
| Your subscription is protected by Microsoft Defender for Cloud basic plan.                                                                   |  |  |  |  |  |  |  |  |  |
| Identity                                                                                                    |  |  |  |  |  |  |  |  |  |
| Enable system assigned managed $$\square$$ identity ${\odot}$                                                                                |  |  |  |  |  |  |  |  |  |
| Azure AD                                                                                                    |  |  |  |  |  |  |  |  |  |
|                                                                                                    |  |  |  |  |  |  |  |  |  |

7. Add relevant tags as required and create a VM.

8. On **Review + create** tab, check for "Validation passed" and after reviewing details perform create operation.

| nome / i                 | warketpia                                                                                                    | ce /              |                     |                             |                   |            |                   |  |  |
|--------------------------|----------------------------------------------------------------------------------------------------|-------------------|---------------------|-----------------------------|-------------------|------------|-------------------|--|--|
| Create                   | Create a virtual machine                                                                                                    |                   |                     |                             |                   |            |                   |  |  |
|                          |                                                                                                    |                   |                     |                             |                   |            |                   |  |  |
| 🕑 Valio                  | dation passe                                                                                                    | ed                |                     |                             |                   |            |                   |  |  |
| Basics                   | Disks                                                                                                    | Networking        | Management          | Monitoring                  | Advanced          | Tags       | Review + create   |  |  |
| <b>1</b> Co              | ost given bel                                                                                                    | ow is an estimate | and not the final p | rice. Please use <u>Pri</u> | cing calculator @ | for all yo | ur pricing needs. |  |  |
|                          |                                                                                                    |                   |                     |                             |                   |            |                   |  |  |
| Price                    |                                                                                                    |                   |                     |                             |                   |            |                   |  |  |
| Qualys G                 | Gateway Se                                                                                                    | ervice Appliance  | Not covere          | d by credits 🕕              |                   |            |                   |  |  |
| by Qualys<br>Terms of    | s, Inc.<br>use   Privac                                                                                                    | y policy          | 0.0000 U            | SD/hr                       |                   |            |                   |  |  |
| 1 X Stand                | dard B4ms                                                                                                    |                   | Subscriptic         | n credits apply             | D                 |            |                   |  |  |
| by Micros                | soft                                                                                                    |                   | 0.1790 U            | SD/hr                       |                   |            |                   |  |  |
| Terms of I               | use   Privac                                                                                                    | y policy          | Pricing fo          | r other VM sizes            |                   |            |                   |  |  |
|                          |                                                                                                    |                   |                     |                             |                   |            |                   |  |  |
| TERMS                    |                                                                                                    |                   |                     |                             |                   |            |                   |  |  |
| By clickin<br>above; (b) | By clicking "Create", I (a) agree to the legal terms and privacy statement(s) associated with the Marketplace offering(s) listed<br>above; (b) authorize Microsoft to bill my current payment method for the fees associated with the offering(s), with the same |                   |                     |                             |                   |            |                   |  |  |

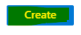

< Previous Next > Download a template for automation

#### How to Create Public IP Address Prefixes

To create public IP address prefixes, you need to visit the Azure portal. Follow all the steps mentioned in the Azure portal.

## How to Create a Public IP Address and a VM Association

Note the NIC of your VM using the following steps:

- 1. Log in to the Azure portal.
- 2. Navigate to Public IP Prefixes.

|                   |                       |             |                     |             |                      |              |                     |               | D             | Ģ |  |
|-------------------|-----------------------|-------------|---------------------|-------------|----------------------|--------------|---------------------|---------------|---------------|---|--|
| Azure services    |                       |             |                     |             |                      |              |                     |               |               |   |  |
| +                 |                       |             |                     | <b>F</b>    | ×                    | ۲            |                     | SQL           | $\rightarrow$ |   |  |
| Create a resource | Public IP<br>Prefixes | Marketplace | Virtual<br>machines | Data Shares | Quickstart<br>Center | App Services | Storage<br>accounts | SQL databases | More services |   |  |

4. Under the Public IP Prefix section, click **Add IP Address** to add a new IP address.

| Home > Public IP Prefixes >          |                       |                                                                                                    |                                 |
|--------------------------------------|-----------------------|----------------------------------------------------------------------------------------------------|---------------------------------|
| Public IP Prefixes «<br>qualys-azure | Public IP Prefix      | x                                                                                                    |                                 |
| 🕂 Create l 🍪 Manage view 🗸 …         | ✓ Search «            | 🕐 Refresh $ ightarrow$ Move $\checkmark$ 🛍 Delete $+$ Add IP                                                   | address                         |
| Filter for any field                 | Nerview               | ↑ Essentials                                                                                                   |                                 |
| Name 1                               | Activity log          | Resource group ( <u>move</u> )<br><u>NetworkWatcherRG</u>                                                      | Provisioning state<br>Succeeded |
| 🐃 🖕 ····                             | Access control (IAM)  | Location                                                                                                    | IP prefix                       |
| 👻 c                                  | 🧳 Tags                | Subscription (move)                                                                                            | ∠<br>SKU                        |
|                                      | Settings              | the second second second second second second second second second second second second second second second s | Standard                        |
|                                      | 🛬 Public IP addresses | Subscription ID<br>b                                                                                           | Version<br>IPv4                 |
|                                      | Properties            |                                                                                                    | Allocated IP addresses          |
|                                      | 🔒 Locks               |                                                                                                    | 9 01 10                         |

Note: The prefixes should contain an IP range that is allowed on the customer network.

| Home > Public IP Prefixes > qgs-qa-appliance | s-public-ip-prefixes      |                                                |
|----------------------------------------------|---------------------------|------------------------------------------------|
| Public IP Prefixes «<br>qualys-azure         | qgs-qa-appliances-        | public-ip-prefixes   Public IP addresses * *** |
| 🕂 Create   🕲 Manage view 🗸 🖤                 | ₽ Search «                | Q Search nublic IP addresses                   |
| Filter for any field                         | Nerview                   | Public IP address                              |
| Name 1                                       | Activity log              | test                                           |
| 噛 qgs-devqa-ip-prefix 🚥                      | Access control (IAM)      | pt-test                                        |
| 😤 qgs-qa-appliances-public-ip-prefixes 🛛 🚥   | 🗳 Tags                    |                                                |
|                                              | Settings                  |                                                |
|                                              | Public IP addresses       |                                                |
|                                              | Properties                |                                                |
|                                              | 🔒 Locks                   |                                                |
|                                              | Monitoring                |                                                |
|                                              | Insights                  |                                                |
|                                              | III Alerts                |                                                |
|                                              | Automation                |                                                |
|                                              | Tasks (preview)           |                                                |
|                                              | Export template           |                                                |
|                                              | Support + troubleshooting |                                                |
|                                              | Rew Support Request       |                                                |
|                                              |                           |                                                |

#### 5. Now, go to the **Public IP addresses** tab and click on the IP you created.

#### 6. Associate this IP with the NIC of your VM.

| Home > Public IP Prefixes > qgs-qa-a | ppliances-public-ip-prefixes   Public IP addresses >                  |                                                                          | Associate public IP address ×                                              |
|--------------------------------------|-----------------------------------------------------------------------|--------------------------------------------------------------------------|----------------------------------------------------------------------------|
| 🚃 pt-test 🖉 🛪 😁                      |                                                                       |                                                                          | pt-test                                                                    |
| Public IP address                    |                                                                       |                                                                          | Choose the resource to which you want to associate this public IP address. |
| P Search «                           | 🙁 Associate 🛛 Dissociate 📋 Delete 🔶 Move 🗸 🖒 Refresh 🔋 Open in mobile |                                                                          |                                                                            |
| Overview                             | o Econtriale                                                          |                                                                          | Resource type                                                              |
| Activity log                         |                                                                       | THE Second                                                               | INEWORK INTERTACE                                                          |
| Access control (IAM)                 | Resource group (move) : networkwatcheng                               | SKU : Standard                                                           | Network interface *                                                        |
| 🔷 Tags                               | Lucation ( <u>intere</u> ) : closurgeoper                             | ID address 20.246.240.126                                                | pt-test-for-doc-1263<br>resource group: NetworkWatcherRG                   |
| Cattings                             | Subscription (10) : bd693121-ad75-dr1h-84a0-0db65a371c77              | DNS name : nt-test estituciour                                           |                                                                            |
| Seconds                              |                                                                       | Associated to : -                                                        |                                                                            |
| Configuration                        |                                                                       | Virtual machine : -                                                      |                                                                            |
| Properties                           |                                                                       | Routing preference : Microsoft network                                   |                                                                            |
| 🔒 Locks                              | Two folds - (fick have to add two                                     |                                                                          |                                                                            |
| Monitoring                           | lags (SEI) . Click here to add tags                                   |                                                                          |                                                                            |
| Insights                             | Get Started Properties Tutonals                                       |                                                                          |                                                                            |
| Alerts                               | Use publ                                                              | ic IP addresses for public connections to Azure resou                    | 1                                                                          |
| id Metrics                           | Associate an                                                          | d configure public IP addresses to various Azure resources Learn more. 🖻 |                                                                            |
| Diagnostic settings                  |                                                                       | â ()                                                                     |                                                                            |
| Automation                           | Associate to a resource                                               | Configure a public IP address Protect                                    |                                                                            |
| 🔒 Tasks (preview)                    | Associate your public IP address to an Azure                          | Configure a DNS idle time, name, and alias record Choose t               |                                                                            |
| Export template                      | network interface.                                                    | ioi youi paulie ir auuress. address.                                     |                                                                            |
| Support + troubleshooting            | Associate IP                                                          | Configure                                                                |                                                                            |
| R New Support Request                |                                                                       |                                                                          |                                                                            |
|                                      |                                                                       |                                                                          |                                                                            |
|                                      |                                                                       |                                                                          |                                                                            |

7. Next, select the Virtual machines options and select the appropriate virtual machine.

|                   | ₽ Search            | n resources, services | i, and docs (G+/) |                      |              |                     |               |                    |               | )<br>N |  |
|-------------------|---------------------|-----------------------|-------------------|----------------------|--------------|---------------------|---------------|--------------------|---------------|--------|--|
| Azure service     | 25                  |                       |                   |                      |              |                     |               |                    |               |        |  |
| +                 |                     |                       | F                 | *                    | ٢            |                     | SQL           | 8                  | $\rightarrow$ |        |  |
| Create a resource | Virtual<br>machines | Marketplace           | Data Shares       | Quickstart<br>Center | App Services | Storage<br>accounts | SQL databases | Azure Cosmos<br>DB | More services |        |  |
| Resources         |                     |                       |                   |                      |              |                     |               |                    |               |        |  |
| Recent Favor      | rite                |                       |                   |                      |              |                     |               |                    |               |        |  |

#### 8. Go to the **CAMS/QGS azure VM** under the **Virtual machines** tab.

| Home >                                                  |                                               |                                                     |                                                     |                                      |                                 |                                       |                                           |                                                          |                    |
|---------------------------------------------------------|-----------------------------------------------|-----------------------------------------------------|-----------------------------------------------------|--------------------------------------|---------------------------------|---------------------------------------|-------------------------------------------|----------------------------------------------------------|--------------------|
|                                                         |                                               |                                                     |                                                     |                                      |                                 |                                       |                                           |                                                          |                    |
| $+$ Create $\lor~  eq$ Switch to classic $@$ Reservatio | ns 🗸 🔞 Manage view 🛇                          | 🕐 🜔 Refresh 🞍 Export to C                           | ISV 😚 Open query 🛛 🖗                                | Assign tags 👂 Start                  | (* Restart 🗌 Stop 🛍             | Delete 🗏 Services 🗸 🤌                 | Maintenance $\vee$                        |                                                          |                    |
| Filter for any field Subscription equals al             | Type equals <b>all</b>                        | Resource group equals all $\times$                  | Location equals all $\ X$                           | $^{+}\!\!_{\overline{V}}$ Add filter |                                 |                                       |                                           |                                                          |                    |
| Showing 1 to 3 of 3 records.                            |                                               |                                                     |                                                     |                                      |                                 |                                       |                                           | No grouping                                              | ✓ 🗄 List vie       |
|                                                         |                                               |                                                     |                                                     |                                      |                                 |                                       |                                           |                                                          |                    |
| Name ↑↓                                                 | Type ↑↓                                       | Subscription $\uparrow \downarrow$                  | Resource group $\uparrow \downarrow$                | Location $\uparrow \downarrow$       | Status ↑↓                       | Operating system $\uparrow\downarrow$ | Size $\uparrow\downarrow$                 | Public IP address $\uparrow_\downarrow$                  | Disks ↑↓           |
| Name ↑;                                                 | Type ↑↓<br>Virtual machine                    | Subscription ↑↓<br>qlys-devqa-qgs                   | Resource group ↑↓<br>qgs-dev-qa                     | Location ↑↓<br>East US               | Status ↑↓<br>Running            | Operating system 14                   | Size ↑↓<br>Standard_B4ms                  | Public IP address 1                                      | Disks ↑↓<br>1      |
| Name ↑,<br>↓ Kailasa<br>↓ ♥ rt-test-for-doc             | Type ↑↓<br>Virtual machine<br>Virtual machine | Subscription 14<br>qlys-devqa-qgs<br>qlys-devqa-qgs | Resource group ↑↓<br>qgs-dev-qa<br>NetworkWatcherRG | Location †↓<br>East US<br>East US    | Status ↑↓<br>Running<br>Running | Operating system 14<br>Linux<br>Linux | Size ↑↓<br>Standard_B4ms<br>Standard_B4ms | Public IP address 14<br>20.246.240.125<br>20.168.203.213 | Disks ↑↓<br>1<br>2 |

9. Go to **Networking** option under the **Setting** tab. You can view the associated public IP address.

| Microsoft Azure                                                 |                                | $\mathcal P$ Search resources, services, and                                     | docs (G+/)                                        |                        |                           | Σ.                                     | - 🗣 🗳 🤅        |        | Mhorave@qualys.com<br>qualys-azure |
|-----------------------------------------------------------------|--------------------------------|----------------------------------------------------------------------------------|---------------------------------------------------|------------------------|---------------------------|----------------------------------------|----------------|--------|------------------------------------|
| Home > Virtual machines > PT-test-for-doc-1                     |                                |                                                                                  |                                                   |                        |                           |                                        |                |        |                                    |
| Virtual machines «<br>qualys-azure                              | Yirtual machine                | 1   Networking ☆                                                                 |                                                   |                        |                           |                                        |                |        | ×                                  |
| + Create $\lor~~~\rightleftarrows$ Switch to classic $~\cdots~$ | ₽ Search                       | « $~~\not\!\!\!\!\!\!\!\!\!\!\!\!\!\!\!\!\!\!\!\!\!\!\!\!\!\!\!\!\!\!\!\!\!\!\!$ | network interface $\phi^{Q}$ Detach network inter | face                   |                           |                                        |                |        |                                    |
| Filter for any field                                            | 📮 Overview                     | A                                                                                |                                                   |                        |                           |                                        |                |        |                                    |
| Name 🛧                                                          | Activity log                   | pt-test-tor-doc-1265                                                             |                                                   |                        |                           |                                        |                |        |                                    |
| 🖳 kailasa 🚥                                                     | Access control (IAM)           | IP configuration ()                                                              |                                                   |                        |                           |                                        |                |        |                                    |
| PT-test-for-doc                                                 | 🔷 Tags                         | ipcomigr (Prinary)                                                               | -                                                 |                        |                           |                                        |                |        |                                    |
| PT-test-for-doc-1 ····                                          | Diagnose and solve problems    | S Network Interfac                                                               | e: pt-test-for-doc-1263 Effective secu            | rity rules Troubles    | hoot VM connection issues | Topology<br>Accelerated networking: Di | abled          |        |                                    |
|                                                                 | Settings                       |                                                                                  |                                                   |                        |                           | Accelerated networking.                |                |        |                                    |
|                                                                 | Retworking                     | Inbound port rules                                                               | Outbound port rules Application se                | curity groups Loa      | d balancing               |                                        |                |        |                                    |
|                                                                 | 🖉 Connect                      | Network security                                                                 | group PT-test-for-doc-1-nsg (attached to          | network interface: pt- | test-for-doc-1263)        |                                        |                | Add    | inbound port rule                  |
|                                                                 | a Disks                        | Impacts 0 subnets                                                                | 1 network interfaces                              |                        |                           |                                        |                |        |                                    |
|                                                                 | 📮 Size                         | Priority                                                                         | Name                                              | Port                   | Protocol                  | Source                                 | Destination    | Action |                                    |
|                                                                 | Ø Microsoft Defender for Cloud | 65000                                                                            | AllowVnetinBound                                  | Any                    | Any                       | VirtualNetwork                         | VirtualNetwork | Allow  |                                    |
|                                                                 | Advisor recommendations        | 65001                                                                            | AllowAzureLoadBalancerinBound                     | Any                    | Any                       | AzureLoadBalancer                      | Any            | Allow  |                                    |
|                                                                 | Extensions + applications      | 65500                                                                            | DenyAllinBound                                    | Any                    | Any                       | Any                                    | Any            | O Deny |                                    |
|                                                                 | Availability + scaling         |                                                                                  |                                                   |                        |                           |                                        |                |        |                                    |
|                                                                 | Configuration                  | Need help?                                                                       |                                                   |                        |                           |                                        |                |        |                                    |
|                                                                 | 💲 Identity                     | Understand Azure load I                                                          | alancing d*                                       |                        |                           |                                        |                |        |                                    |
|                                                                 | Properties                     | Quickstart: Create a pub                                                         | ic load balancer to load balance Virtual Mach     | ines of                |                           |                                        |                |        |                                    |
|                                                                 | 🔒 Locks                        | Culture Diversity                                                                | We call an end of the first of the second         |                        |                           |                                        |                |        |                                    |
|                                                                 | Operations                     | Quickstart: Direct web tr                                                        | anic with Azore Application Gateway G             |                        |                           |                                        |                |        |                                    |
|                                                                 | × Bastion                      |                                                                                  |                                                   |                        |                           |                                        |                |        |                                    |
|                                                                 | Auto-shutdown                  |                                                                                  |                                                   |                        |                           |                                        |                |        |                                    |
|                                                                 |                                |                                                                                  |                                                   |                        |                           |                                        |                |        |                                    |

### How to add an Inbound Port on the CAMS/QGS Azure Appliance

To use the tunnel, cache, or patch port on the appliance; you must to add the inbound port rule on the CAMS/QGS Azure appliance, as mentioned in the following section.

1. Click the **Networking** tab of the appliance to which the inbound port rules need to be added.

| Home > NM-6Jan22-TestAzureImage01 | Networking * ····                                                                                                    | ×  |
|-----------------------------------|----------------------------------------------------------------------------------------------------|----|
|                                   | 🔗 Attach network interface 🔗 Detach network interface 🔗 Feedback                                                     |    |
| Overview                          | n                                                                                                    |    |
| Activity log                      | IP configuration ①                                                                                                   |    |
| Access control (IAM)              | ipconfig1 (Primary)                                                                                                  |    |
| 🧳 Tags                            | Network Interface: n     Effective security rules     Troubleshoot VM connection issues     Topology                 |    |
| Diagnose and solve problems       | Virtual network/subnet: NetworkWatcherRG-vnet/default NIC Public IP: NIC Private IP: Accelerated networking: Disable | ed |
| Settings                          | Inbound port rules Outbound port rules Application security groups Load balancing                                    |    |
| & Connect                         | Network security group NN     J (attached to network interface: nn                                                   |    |
| <ul> <li>Disks</li> </ul>         | Add inbound port-rule                                                                                                |    |

2. Add the inbound port rule as per your network standards. Make sure to use the correct port; here, in the example cache port is 8080, and the selected protocol is TCP. Save the rule, and it can be added to the VM.

| Add inbound security rule<br>NM-6Jan22-TestAzureImage01-nsg | ×               |
|-------------------------------------------------------------|-----------------|
| Source ①                                                    |                 |
| Any                                                         | ~               |
| Source port ranges *                                        |                 |
| *                                                           |                 |
| Destination ①                                               |                 |
| Any                                                         | ~               |
| Service ①                                                   |                 |
| Custom                                                      | $\sim$          |
| Destination port ranges * ③                                 |                 |
| 8080                                                        |                 |
| Protocol                                                    |                 |
| O Any                                                       |                 |
| <mark>⊙ TC</mark> P                                         |                 |
| O UDP                                                       |                 |
| Add Cancel                                                  | R Give feedback |

# How to Access the CAMS/QGS Azure Appliance Using the Text UI

The following are the steps given for accessing the CAMS/QGS Azure appliance using the text UI.

- 1. Click the CAMS/QGS Azure VM.
- 2. Go to **Serial console** under Help in the left panel.
- 3. The appliance Text UI displays as shown below.

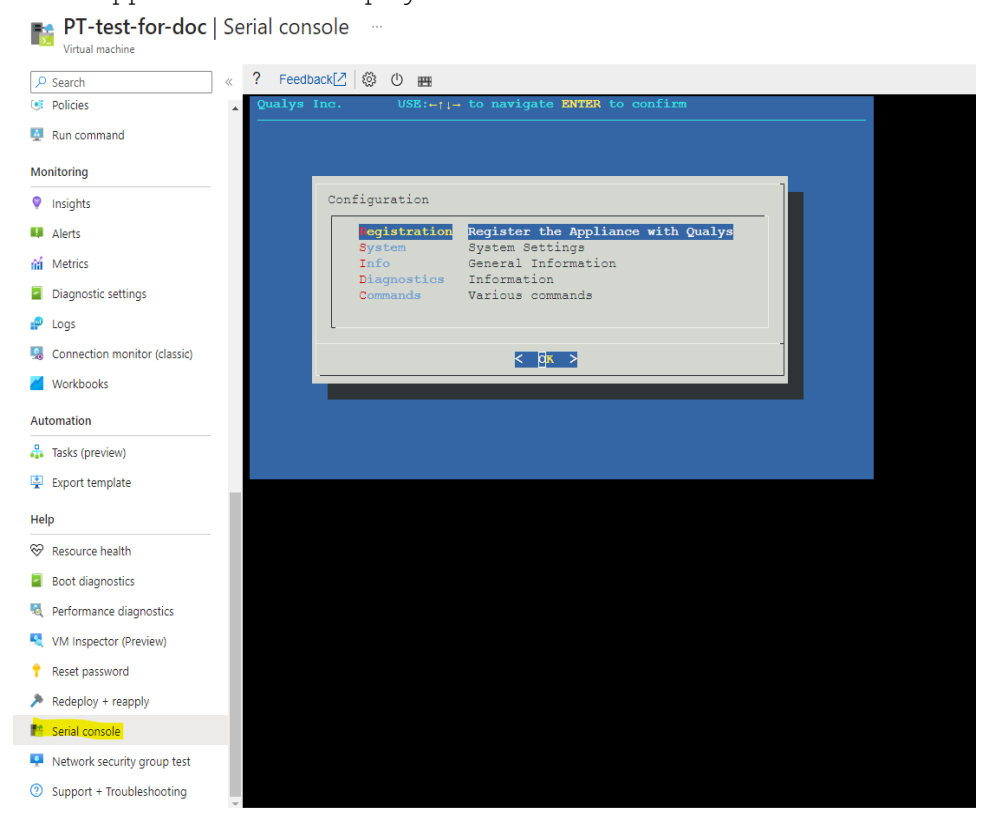

4. Click  $\ensuremath{\textbf{System}}$  to access the  $\ensuremath{\textbf{System}}$   $\ensuremath{\textbf{System}}$  configuration.

| Cont | figuration                                               |                                                                                                    |  |
|------|----------------------------------------------------------|----------------------------------------------------------------------------------------------------|--|
|      | Registration<br>ystem<br>Info<br>Diagnostics<br>Commands | Register the Appliance with Qualys<br>System Settings<br>General Information<br>Information<br>Various commands |  |
|      |                                                          | < 0× >                                                                                                    |  |

5. On System Configuration, click POD Suffix.

| Qualys Inc.<br>Terminal container | USE:+†↓→ to navigate ENTER to confirm                                                                                                    |
|-----------------------------------|----------------------------------------------------------------------------------------------------|
| Syste                             | em Configuration           Network         Network Settings           OD Suffix         Qualys Platform URL Suffix           Time         System Time Settings           Disable SSH         Disable SSH |
|                                   | COK > < Back >                                                                                                    |

An input field is displayed to provide the Platform URL Suffix (POD Suffix).

6. Enter the Qualys Platform URL Suffix corresponding to the platform where your subscription is hosted. To identify the Platform URL Suffix for your subscription, refer to Qualys Platform Identification.

| Qualys | Inc. USE: TAB to navigate ENTER to set POD suffix |
|--------|---------------------------------------------------|
|        |                                                   |
|        |                                                   |
|        |                                                   |
|        | Qualys Platform URL Suffix                        |
|        |                                                   |
|        |                                                   |
|        |                                                   |
|        |                                                   |
|        |                                                   |
|        | < OK > < Back >                                   |
|        |                                                   |
|        |                                                   |
|        |                                                   |
|        |                                                   |
|        |                                                   |

Once the POD Suffix is successfully updated and network settings are configured, the appliance should display as below. Verify that the QAG Status shows Connected to ensure your appliance runs successfully.

| QAG Status<br>QAG Status URL<br>DNS Servers<br>System Time<br>System Timezone<br>Appliance ID<br>Qualys URL<br>System Updates<br>Build-version<br>Service Versior<br>Build-data | : Connected<br>: https://qag<br>: 168<br>: 07/11/23 11:03:16<br>: UTC (UTC, +0000)<br>: 09871067<br>: https://camspublic<br>: Up to date<br>: 2.1.0-48<br>: None<br>: 2023-04-10m11:33:52+0000 |     |
|----------------------------------------------------------------------------------------------------|----------------------------------------------------------------------------------------------------|-----|
|                                                                                                    | < 0x >                                                                                                    | 85% |

7. We recommend running a connectivity test to ensure all Qualys backend services are reachable.

To run a connectivity test, follow these steps.

a) Navigate back to the **Configuration** screen.

b) Click **Diagnostics** > **Connectivity Test** 

| Qualys In<br>Terminal conta | nc. USE:⊷ți→ to navigate ENTER to contirm<br>tainer                                                                         |  |
|-----------------------------|----------------------------------------------------------------------------------------------------|--|
|                             | Diagnostics                                                                                                    |  |
|                             | Containers Docker containers<br>Images Docker images<br>Units Services units<br>Logs Logs<br>connectivity Connectivity Test |  |
|                             | < <u>Back</u> > < Back >                                                                                                    |  |
|                             |                                                                                                    |  |

**Note:** If the VM Instance is configured on a private IP network, configure your upstream proxy network before appliance registration. Refer to the *Proxy Servers* section of the Qualys User Guide to learn more..

8. Click **Registration** to register the appliance.

| Configuration          Register the Appliance with Qualys         System       System Settings         Info       General Information         Diagnostics       Information         Commands       Various commands | Qualys Inc. |                                       | • to navigate ENTER to confirm                         |
|----------------------------------------------------------------------------------------------------|-------------|---------------------------------------|--------------------------------------------------------|
| Commands Various commands                                                                                                    | Co          | nfiguration<br>Registration<br>System | Register the Appliance with Qualys<br>System Settings  |
|                                                                                                    | l           | Info<br>Diagnostics<br>Commands       | General Information<br>Information<br>Various commands |
|                                                                                                    |             |                                       |                                                        |

Follow the steps instructed in the *Registration* section of the QGS User Guide to complete the appliance registration.

# How to add a Secondary Hard Disk on the CAMS/QGS Azure Appliance

The following are steps for adding the secondary hard disk while deploying the Azure VM.

1. Go to the **Disks** tab and select **Create and attach a new disk**.

| ey manaj<br>nable Ult                          | ra Disk compatibility 🕧 | Ultra disk i<br>Standard_E | Ultra disk is supported in Availability Zone(s) 1,2,3 for the selected VM size Standard_B4ms. |              |                   |   |  |
|------------------------------------------------|-------------------------|----------------------------|-----------------------------------------------------------------------------------------------|--------------|-------------------|---|--|
| Data disks for NM-10Jan23-TestAzurelmageOnProd |                         |                            |                                                                                               |              |                   |   |  |
| temporary disk.                                |                         |                            |                                                                                               |              |                   |   |  |
| LUN                                            | Name                    | Size (GiB)                 | Disk type                                                                                     | Host caching | Delete with VM () | - |  |
| 0                                              | NM-10Jan23-TestAzur     | 256                        | Premium SSD LRS                                                                               | None 🗸       |                   |   |  |
| 0                                              |                         |                            |                                                                                               |              |                   |   |  |

2. Add a required size (more than 250GB in case of patch mode), Name, select the Source type, etc, and click **OK**.

| Home > Images > q                                                            | > Create a virtual machine >                                                                           |  |  |  |  |
|------------------------------------------------------------------------------|----------------------------------------------------------------------------------------------------|--|--|--|--|
| Create a new disk                                                            |                                                                                                    |  |  |  |  |
|                                                                              |                                                                                                    |  |  |  |  |
| Create a new disk to store application type, and number of transactions. Lea | s and data on your VM. Disk pricing varies based on factors including disk size, storage<br>Irn more 🖻 |  |  |  |  |
| Name *                                                                       | NM-10Jan23-TestAzureImageOnProd_DataDisk_1                                                             |  |  |  |  |
| Source type * ①                                                              | None (empty disk)                                                                                      |  |  |  |  |
| Size * ①                                                                     | 256 GiB<br>Premium SSD LRS<br>Change size                                                              |  |  |  |  |
| Key management 🕕                                                             | Platform-managed key                                                                                   |  |  |  |  |
| Enable shared disk                                                           | 🔿 Yes 💿 No                                                                                             |  |  |  |  |
| Delete disk with VM                                                          |                                                                                                    |  |  |  |  |
|                                                                              |                                                                                                    |  |  |  |  |
| ОК                                                                           |                                                                                                    |  |  |  |  |

- Another method for adding the secondary disk to the appliance is to use the **Disks** option on the left-hand pane of a deployed Azure VM.

| Home > N<br>N<br>Virtuar machine | Dis                                | sks …                 |                   |              |                  | ×                    |
|----------------------------------|------------------------------------|-----------------------|-------------------|--------------|------------------|----------------------|
| ✓ Search «                       | 🔚 Save 🗙 Discard 🖒 Refresh         | 🐼 Additional setting  | gs 💀 Feedback 🤌 T | Troubleshoot |                  |                      |
| 📮 Overview                       | OS disk                            |                       |                   |              |                  |                      |
| Activity log                     | ⇄ Swap OS disk                     |                       |                   |              |                  |                      |
| Access control (IAM)             | Disk name                          | Storage type          | Size (GiB)        | Max IOPS     | Max throughput ( | Encryption ①         |
| 🗳 Tags                           | NI                                 | Premium SSD LRS       | 31                | 120          | 25               | SSE with PMK         |
| Diagnose and solve problems      |                                    |                       |                   |              |                  |                      |
| Settings                         | Data disks                         |                       |                   |              |                  |                      |
| 🧟 Networking                     | Filter by name                     |                       |                   |              |                  |                      |
| ダ Connect                        | Showing 1 of 1 attached data disks |                       |                   |              |                  |                      |
| S Disks                          | + Create and attach a new disk 🔗   | Attach existing disks |                   |              |                  |                      |
| 📮 Size                           | LUN 🕕 🛛 Disk name                  | Storage ty            | oe Size (GiB)     | Max IOPS     | Max throu        | ghput ( Encryption 🤅 |
| Ø Microsoft Defender for Cloud   | 0 V Data disk name                 | Premium S             | SD (l 🗸   4       | 120          | 25               | Platform-m           |
| Advisor recommendations          |                                    |                       |                   |              |                  |                      |
| Extensions + applications        |                                    |                       |                   |              |                  |                      |

- Click Create and attach a new disk option.

- Click the **Edit** icon, add the secondary disk details and click **Save**.

| Data disks          |                          |                     |                  |                      |                |                    |
|---------------------|--------------------------|---------------------|------------------|----------------------|----------------|--------------------|
| ₽ Filter by name    | e                        |                     |                  |                      |                |                    |
| Showing 1 of 1 at   | tached data disks        |                     |                  |                      |                |                    |
| + Create and a      | attach a new disk 🛛 🔗 At | tach existing disks |                  |                      |                |                    |
| ge type             | Size (GiB)               | Max IOPS            | Max throughput ( | Encryption ①         | Host caching 🕕 |                    |
| ium SSD (l $ \lor $ | 4                        | 120                 | 25               | Platform-managed key | None           | ~ <mark>0</mark> × |
|                     |                          |                     |                  |                      |                |                    |

#### How to Collect the Diagnostics Reports on the Azure Appliance

To collect the diagnostics report, you must add an inbound port rule on port 22. Otherwise, you cannot SCP on the port to collect the diagnostics report.

**Note:** Disable the rule after collecting the report if the rule is no longer in use.

### Create VM Instance Using User Data

You can also configure a Azure VM Instances using the User Data setting. We recommend using the User Data option only when the VM Instance is launched using scripts.

Follow the steps below to create a VM using User Data.

1. Navigate to the **Advanced** options on the VM deployment page during the Azure VM Instance creation.

| Creat                                                                                                    | e a vi | rtual mac  | hine …     |            |          |      |                 |  |
|----------------------------------------------------------------------------------------------------|--------|------------|------------|------------|----------|------|-----------------|--|
| Basics                                                                                                    | Disks  | Networking | Management | Monitoring | Advanced | Tags | Review + create |  |
| Add additional configuration, agents, scripts or applications via virtual machine extensions or cloud-init. |        |            |            |            |          |      |                 |  |

In the Advanced tab, select **Enable user data** and Add the following details as user data.

| #cloud-config                                                                                |                                                                                                    |  |  |  |  |  |  |
|----------------------------------------------------------------------------------------------|----------------------------------------------------------------------------------------------------|--|--|--|--|--|--|
| write_files:                                                                                 |                                                                                                    |  |  |  |  |  |  |
| - owner: root:root                                                                           |                                                                                                    |  |  |  |  |  |  |
| path: /opt/qu                                                                                | alys/cloud.env                                                                                                    |  |  |  |  |  |  |
| permissions:                                                                                 | '0644'                                                                                                    |  |  |  |  |  |  |
| content:                                                                                     |                                                                                                    |  |  |  |  |  |  |
| POD_SUFFIX=                                                                                  | "Add your corresponding POD suffix here"                                                                                                    |  |  |  |  |  |  |
| User data                                                                                    |                                                                                                    |  |  |  |  |  |  |
| Pass a script, configuration file, or other da<br>machine. Don't use user data for storing y | ta that will be accessible to your applications <b>throughout the lifetime of the virtual</b><br>our secrets or passwords. Learn more about user data for VMs 며 |  |  |  |  |  |  |
| Enable user data                                                                             |                                                                                                    |  |  |  |  |  |  |
| User data *                                                                                  |                                                                                                    |  |  |  |  |  |  |
|                                                                                              |                                                                                                    |  |  |  |  |  |  |
|                                                                                              |                                                                                                    |  |  |  |  |  |  |
|                                                                                              |                                                                                                    |  |  |  |  |  |  |
|                                                                                              |                                                                                                    |  |  |  |  |  |  |
|                                                                                              |                                                                                                    |  |  |  |  |  |  |
|                                                                                              |                                                                                                    |  |  |  |  |  |  |
| Review + create < Prev                                                                       | ious Next : Tags >                                                                                                    |  |  |  |  |  |  |

To identify the Platform URL Suffix for your subscription, refer to the *Platform URL Suffix* section of the Qualys Platform Identification.

#### Important:

- While copying the user data, avoid the spaces or blank lines after the last sentence of the user data.

- Use any Online YAML validator to ensure the indentation in the user data is correct. Every dot represents one space.

**Note:** To ensure a valid YAML configuration, follow the steps laid out in the Important section on page 8 of the Qualys Gateway Service AWS Deployment Guide.